# Bright Horizons EdAssist Solutions EdAssist 5

# **Appeals Process for Employees**

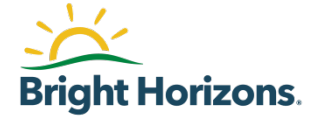

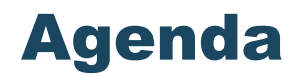

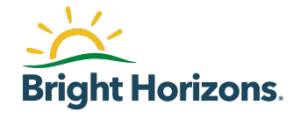

- Getting Help / Contact Support
- Appeals Process

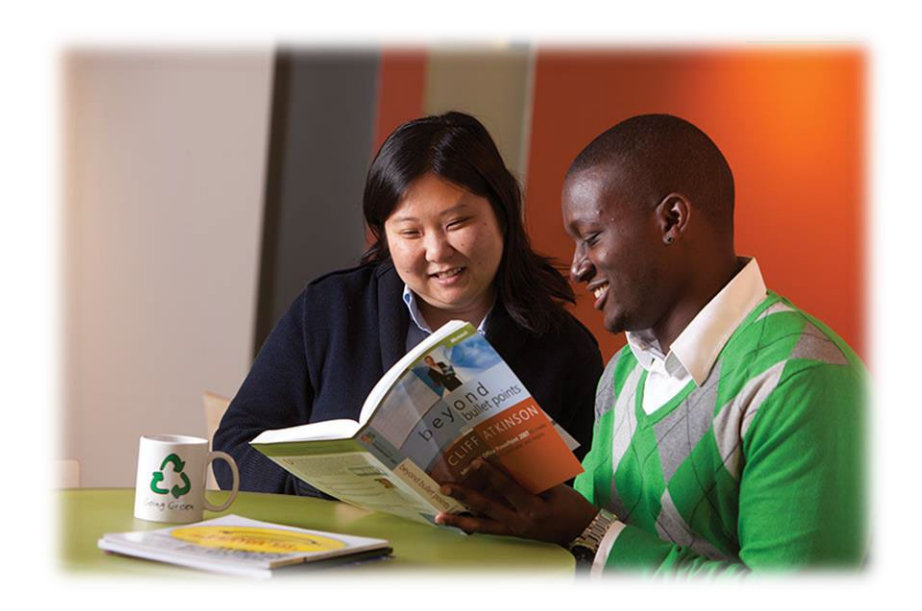

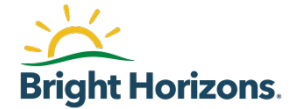

# **Getting Help / Contact Support**

## **Contacting EdAssist**

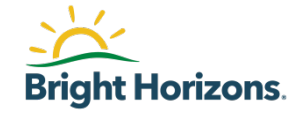

If you have question about your application, education network, or education coaching, you have a few ways to get help from an EdAssist Administrator.

- Chat: For immediate assistance, access <u>Vanderbilt EdAssist Website</u> and go to Support Services, then select Get Live Help.
  - Chat hours are between 9 am 4 pm ET
- Support Ticket: Access <u>Vanderbilt EdAssist Website</u> and go to Support Services, then select to create a Support ticket.
- **Customer Support**: Call EdAssist Customer Support number 844.266.1532
  - Support hours are between 7 am 7 pm ET, Monday through Friday

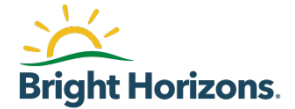

# **Appeals Process**

### **Application Denied**

| Home | Education Coaching | History NEW APPLICATION                                                                                                    | 00 |
|------|--------------------|----------------------------------------------------------------------------------------------------|----|
|      |                    | Tuition application # <b>7535532</b> was submitted.<br>Your application has been Denied                                                                           |    |
|      |                    | This application did not comply with eligibility requirements.<br>• The selected Educational Provider does not hold accreditation required by the program policy. |    |
| Retu | rn to Home Page    | Log Out                                                                                                    |    |

At times, your application may be denied for various reasons such as selecting an unapproved school, going above your benefit limit, failing to submit proper documentation, or not complying with policy guidelines.

If you believe your denied application merits additional review, you have the opportunity to appeal your application

To begin the appeal process, click on the **application number**.

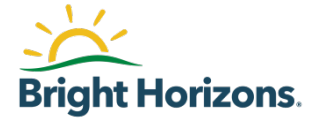

### **Reason for Denial**

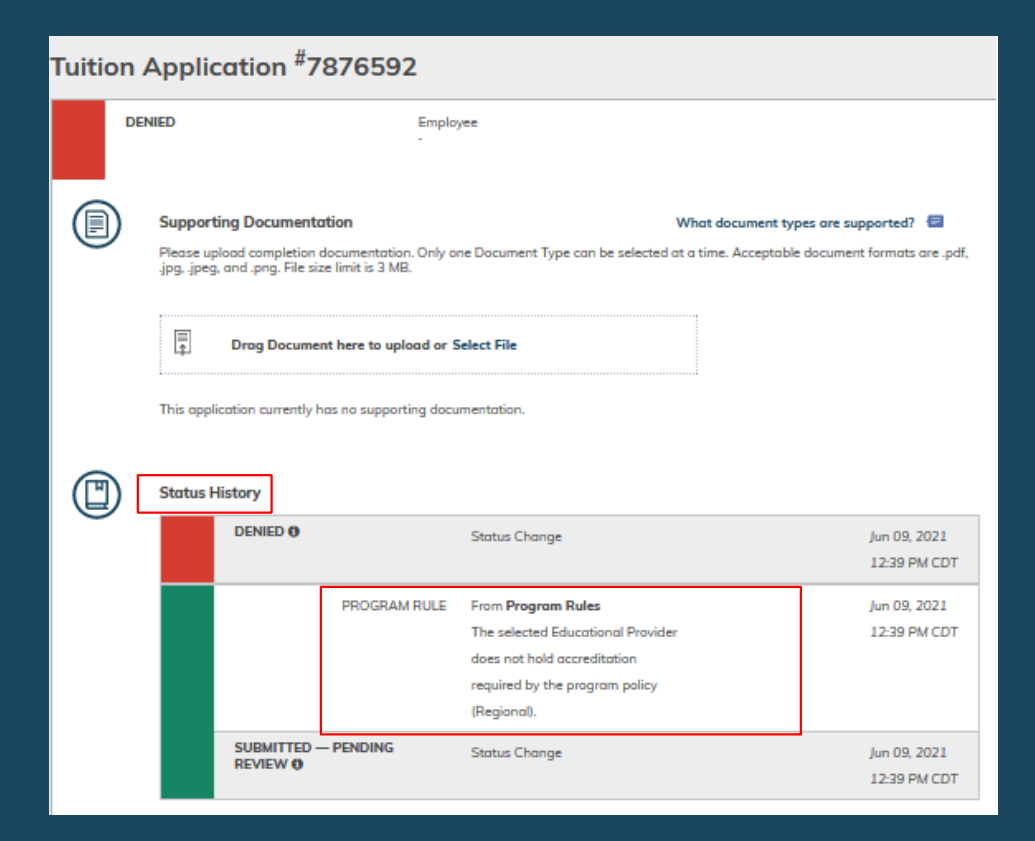

Each application has a Status History section that provides you with details as to reason for the Denial.

Review the reasons for the denial under **Status History** prior to appealing your application. You will need to provide a reason for your denial, and if required, support documentation as well.

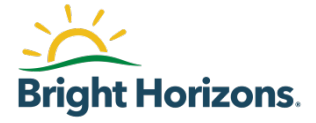

#### Actions

| Tuitio | on A | Applica                                | tion <sup>#</sup> 7535532                                                      | Actions                              |
|--------|------|----------------------------------------|--------------------------------------------------------------------------------|--------------------------------------|
| 0      | DEN  | IED                                    | Employee                                                                       | Appeal Denied<br>Application         |
|        | )    | Supporting<br>Please upload<br>or jpg. | <b>Documentation</b><br>d completion documentation. Only one Document Type can | What document types are supported? 🗧 |
|        |      | ₽<br>₽                                 | rag Document here to upload or Select File                                     |                                      |
|        |      | This applicati                         | on currently has no supporting documentation.                                  |                                      |

To begin the appeal process, click on **Actions** on the right corner of the application, and then click on **Appeal Denied Application**.

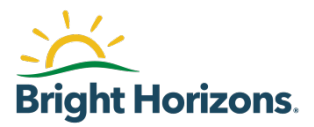

#### **Reason for Appeal**

|         | Reason for Appeal                                                                                                    |
|---------|----------------------------------------------------------------------------------------------------|
|         | Reason for Appeal (Optional)           I submitted my application with incorrect details                                                                                                    |
|         | Comments If you are unable to explain your appeal reason sufficiently using the comment box, please upload a written explanation including the additional details in the supporting documentation section. |
|         | Please update my education provider to Boston College.                                                                                                    |
|         | Status History DENIED  Status Change Jun 09, 2021 12/20 DM UDT                                                                                                    |
|         | View All Status History                                                                                                    |
|         | Supporting Documentation What document types are supported?                                                                                                    |
|         | Drag Document here to upload or Select File This application currently has no supporting documentation.                                                                                                    |
| SEND AP | PEAL Cancel                                                                                                    |

Select one of the options available for a **reason for the appeal** from the list provided.

Please make sure to add details **comments** as to the reason for your appeal and the information you are providing.

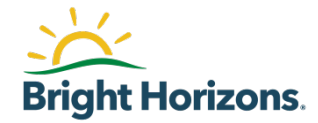

## **Supporting Documentation**

|         | Reason for Appeal                                                                                                    |
|---------|----------------------------------------------------------------------------------------------------|
|         | Reason for Appeal (Optional)                                                                                                    |
|         | I submitted my application with incorrect details $\checkmark$                                                                                                    |
|         | Comments If you are unable to explain your appeal reason sufficiently using the comment box, please upload a written explanation including the additional details in the supporting documentation section.  Please update my education provider to Boston College.                                                                                                    |
| T       | Status History                                                                                                    |
|         | DENIED  Status Change Jun 09, 2021 12:39 PM CDT                                                                                                    |
|         | View All Status History                                                                                                    |
|         | Supporting Documentation What document types are supported?                                                                                                    |
|         | □     □     □     □     □     □     □     □     □     □     □     □     □     □     □     □     □     □     □     □     □     □     □     □     □     □     □     □     □     □     □     □     □     □     □     □     □     □     □     □     □     □     □     □     □     □     □     □     □     □     □     □     □     □     □     □     □     □     □     □     □     □     □     □     □     □     □     □     □     □     □     □     □     □     □     □     □     □     □     □     □     □     □     □     □     □     □     □     □     □     □     □     □     □     □     □     □     □     □     □     □     □     □     □     □     □     □     □     □     □     □     □     □     □     □     □     □     □     □     □     □     □     □     □     □     □     □     □     □     □     □     □     □     □     □     □     □     □     □     □     □     □     □     □     □     □     □     □     □     □     □     □     □     □     □     □     □     □     □     □     □     □     □     □     □     □     □     □     □     □     □     □     □     □     □     □     □     □     □     □     □     □     □     □     □     □     □     □     □     □     □     □     □     □     □     □     □     □     □     □     □     □     □     □     □     □     □     □     □     □     □     □     □     □     □     □     □     □     □     □     □     □     □     □     □     □     □     □     □     □     □     □     □     □     □     □     □     □     □     □     □     □     □     □     □     □     □     □     □     □     □     □     □     □     □     □     □     □     □     □     □     □     □     □     □     □     □     □     □     □     □     □     □     □     □     □     □     □     □     □     □     □     □     □     □     □     □     □     □     □     □     □     □     □     □     □     □     □     □     □     □     □     □     □     □     □     □     □     □     □     □     □     □     □     □     □     □     □     □     □     □     □     □     □     □     □     □     □     □     □     □     □     □     □     □     □     □     □     □     □    □ |
|         | This application currently has no supporting documentation.                                                                                                    |
| SEND AP | PEAL Cancel                                                                                                    |

If needed, upload **supporting documentation** for your appeal.

When ready, click on Send Appeal.

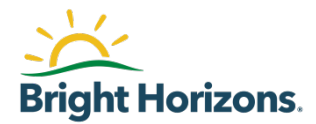

#### **Appeal Sent to Program Administrator**

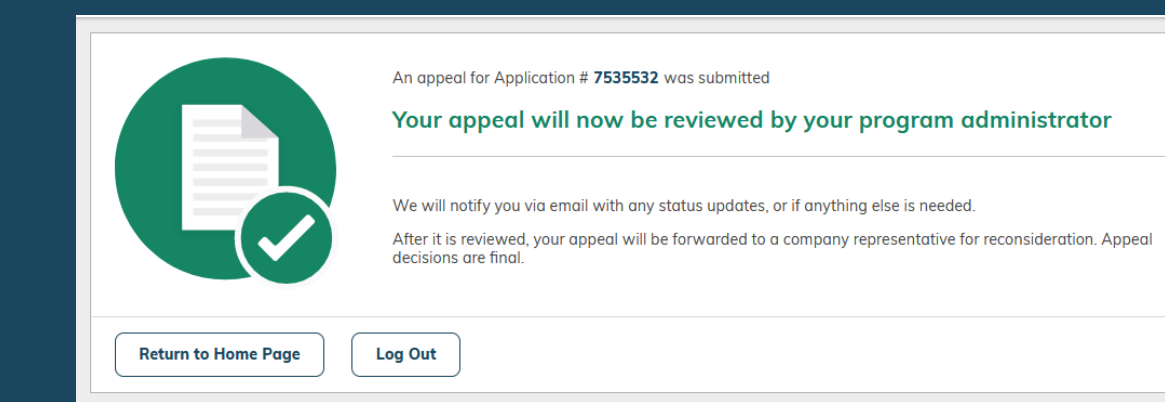

Your appeal request will first be reviewed by your Program Administrator.

You will be notified if additional information is needed via an email or if you appeal is approved.

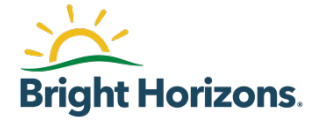

### **Appeal Status**

| luition | Applie                   | cation #7876592                                                                              |                                                                                                    | Actions                                                                                                    |
|---------|--------------------------|----------------------------------------------------------------------------------------------|----------------------------------------------------------------------------------------------------|----------------------------------------------------------------------------------------------------|
| AF      | PPEAL FOR                | WARDED TO APPROVER Employ                                                                    | yee                                                                                                    |                                                                                                    |
|         |                          |                                                                                              |                                                                                                    |                                                                                                    |
|         | Support                  | ting Documentation                                                                           | What document                                                                                                    | types are supported? 🗧                                                                                                    |
|         | Please up<br>.jpg, .jpeg | pload completion documentation. Only or<br>g, and .png. File size limit is 3 MB.             | ne Document Type can be selected at a time. Accepta                                                                                                    | ble document formats are .pdf,                                                                                               |
|         | Ţ                        | Drag Document here to upload or S                                                            | Select File                                                                                                    |                                                                                                    |
|         | This app <sup>i</sup>    | lication currently has no supporting docu                                                    | imentation.                                                                                                    |                                                                                                    |
|         |                          |                                                                                              |                                                                                                    |                                                                                                    |
|         |                          |                                                                                              |                                                                                                    |                                                                                                    |
|         | Status I                 | History                                                                                      |                                                                                                    |                                                                                                    |
|         | Status I                 | History                                                                                      | From                                                                                                    | Jun 09, 2021                                                                                                    |
|         | Status I                 | History                                                                                      | From<br>Please update my education                                                                                                    | Jun 09, 2021<br>12:59 PM CDT                                                                                                 |
|         | Status I                 | History                                                                                      | From<br>Please update my education<br>provider to Boston College.                                                                                                    | Jun 09, 2021<br>12:59 PM CDT                                                                                                 |
|         | Status I                 | History<br>MESSAGE<br>APPEAL FORWARDED TO                                                    | From<br>Please update my education<br>provider to Boston College.<br>Status Change                                                                                                    | Jun 09, 2021<br>12:59 PM CDT<br>Jun 09, 2021                                                                                 |
|         | Status I                 | History<br>MESSAGE<br>APPEAL FORWARDED TO<br>APPROVER FOR REVIEW                             | From<br>Please update my education<br>provider to Boston College.<br>Status Change                                                                                                    | Jun 09, 2021<br>12:59 PM CDT<br>Jun 09, 2021<br>12:59 PM CDT                                                                 |
|         | Status I                 | History<br>MESSAGE<br>APPEAL FORWARDED TO<br>APPROVER FOR REVIEW<br>DENIED 0                 | From<br>Please update my education<br>provider to Boston College.<br>Status Change                                                                                                    | Jun 09, 2021<br>12:59 PM CDT<br>Jun 09, 2021<br>12:59 PM CDT<br>Jun 09, 2021                                                 |
|         | Status I                 | History<br>MESSAGE<br>APPEAL FORWARDED TO<br>APPROVER FOR REVIEW<br>DENIED @                 | From Please update my education provider to Boston College. Status Change Status Change                                                                                                    | Jun 09, 2021<br>12:59 PM CDT<br>Jun 09, 2021<br>12:59 PM CDT<br>Jun 09, 2021<br>12:39 PM CDT                                 |
|         | Status I                 | History<br>MESSAGE<br>APPEAL FORWARDED TO<br>APPROVER FOR REVIEW<br>DENIED O<br>PROGRAM RULE | From Please update my education provider to Boston College. Status Change Status Change From Program Rules                                                                                                    | Jun 09, 2021<br>12:59 PM CDT<br>Jun 09, 2021<br>12:59 PM CDT<br>Jun 09, 2021<br>12:39 PM CDT<br>Jun 09, 2021<br>Jun 09, 2021 |
|         | Status I                 | History<br>MESSAGE<br>APPEAL FORWARDED TO<br>APPROVER FOR REVIEW<br>DENIED O<br>PROGRAM RULE | From Please update my education provider to Boston College. Status Change Status Change From Program Rules The selected Educational Provider                                                                                      | Jun 09, 2021<br>12:59 PM CDT<br>Jun 09, 2021<br>12:59 PM CDT<br>Jun 09, 2021<br>12:39 PM CDT<br>Jun 09, 2021<br>12:39 PM CDT |
|         | Status I                 | History<br>MESSAGE<br>APPEAL FORWARDED TO<br>APPROVER FOR REVIEW<br>DENIED O<br>PROGRAM RULE | From Please update my education provider to Boston College. Status Change Status Change From Program Rules The selected Educational Provider does not hold accreditation                                                          | Jun 09, 2021<br>12:59 PM CDT<br>Jun 09, 2021<br>12:59 PM CDT<br>Jun 09, 2021<br>12:39 PM CDT<br>Jun 09, 2021<br>12:39 PM CDT |
|         | Status I                 | History<br>MESSAGE<br>APPEAL FORWARDED TO<br>APPROVER FOR REVIEW<br>DENIED O<br>PROGRAM RULE | From Please update my education provider to Boston College. Status Change Status Change From Program Rules The selected Educational Provider does not hold accreditation required by the program policy                           | Jun 09, 2021<br>12:59 PM CDT<br>Jun 09, 2021<br>12:59 PM CDT<br>Jun 09, 2021<br>12:39 PM CDT<br>Jun 09, 2021<br>12:39 PM CDT |
|         | Status I                 | History<br>MESSAGE<br>APPEAL FORWARDED TO<br>APPROVER FOR REVIEW<br>DENIED O<br>PROGRAM RULE | From Please update my education provider to Boston College. Status Change Status Change Status Change From Program Rules The selected Educational Provider does not hold accreditation required by the program policy (Regional). | Jun 09, 2021<br>12:59 PM CDT<br>Jun 09, 2021<br>12:59 PM CDT<br>Jun 09, 2021<br>12:39 PM CDT<br>Jun 09, 2021<br>12:39 PM CDT |
|         | Status I                 | History<br>MESSAGE<br>APPEAL FORWARDED TO<br>APPROVER FOR REVIEW<br>DENIED O<br>PROGRAM RULE | From Please update my education provider to Boston College. Status Change Status Change From Program Rules The selected Educational Provider does not hold accreditation required by the program policy (Regional). Status Change | Jun 09, 2021<br>12:59 PM CDT<br>Jun 09, 2021<br>12:59 PM CDT<br>Jun 09, 2021<br>12:39 PM CDT<br>Jun 09, 2021<br>12:39 PM CDT |

At any time, you can check the status of your appeal or add additional information by going to **History** and finding you appealed application.

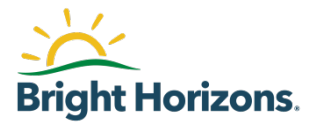

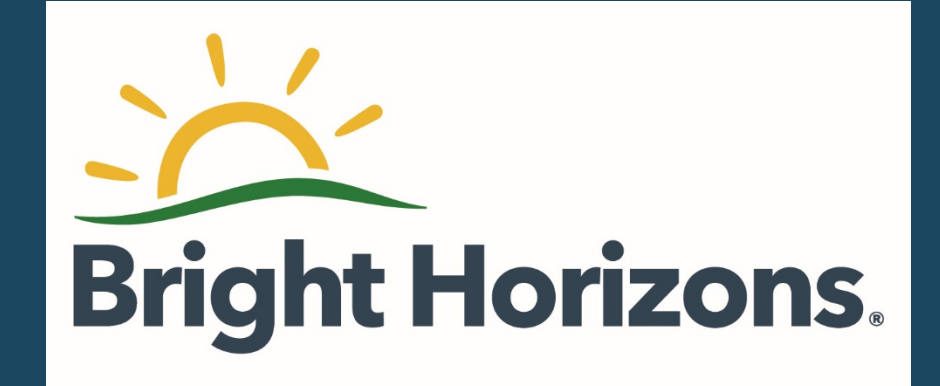